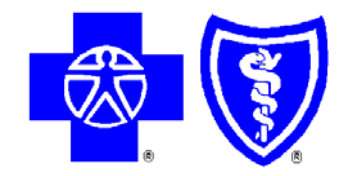

# eQuoting Small Business Reference Guide for Agents

Production Revision No. 1.2 August 10, 2007

| Date            | Version | Description                                                                                                    | Author      |
|-----------------|---------|----------------------------------------------------------------------------------------------------|-------------|
| May 3, 2007     | 0.9     | Pre-Production Release for Business<br>Approval                                                                                                    | Deb Watkins |
| May 7, 2007     | 0.91    | Minor wording, formatting, TOC and<br>pagination for improved document flow.<br>Removed a misleading Step 3 in the<br>Instructions for New Agents and added a<br>few extra yellow arrows to reduce overall<br>processing time. | Deb Watkins |
| June 12, 2007   | 1.0     | Final – for Go Live includes Brigid<br>Winkler's and Mary Ditzel's feedback                                                                                                    | Deb Watkins |
| June 18, 2007   | 1.1     | Includes updates from Linda Davis                                                                                                    | Deb Watkins |
| August 10, 2007 | 1.2     | Removes the section discussing manually<br>setting up for more than one relationship<br>between admin and agent – this will not be<br>permitted – only one to one is supported                                                 | Deb Watkins |

# **Revision History**

# Table of Contents

| Intended Audience                                                 | 4  |
|-------------------------------------------------------------------|----|
| Purpose                                                           | 4  |
| Invitation to the BCBSM Agent Portal                              | 4  |
| Additional Documentation                                          | 4  |
| Background Information                                            | 4  |
| Definition of an Agent Company                                    | 4  |
| Company Administrators                                            | 4  |
| Autogranting                                                      | 5  |
| Detailed Instructions                                             | 5  |
| Instructions for Agents with Existing BCBSM Agent Portal Accounts | 6  |
| Request the eQuoting service for your company                     | 6  |
| Add the eQuoting service to your account                          | 8  |
| Access the eOuoting service                                       | 9  |
| Instructions for Agents New to the BCBSM Agent Portal Accounts    | 10 |
| Instructions for Agent Admins with Existing Portal Accounts       | 11 |

## Intended Audience

This document applies to agent companies, not to managing agent companies. If you are a Managing Agent User, please refer to the eQuoting Quick Reference Guide for Managing Agent Companies.

# Purpose

This guide is intended for agent users and their administrators needing access to the eQuoting for Small Groups web-based application. It provides detail associated with obtaining eQuoting access through the BCBSM agent portal.

# Invitation to the BCBSM Agent Portal

Agents have the capability to register themselves to the BCBSM Portal and **should not be invited by Managing Agents** because this would assign them to the wrong company administrator and would not give them appropriate agent role.

# Additional Documentation

For more information on BCBSM's Secured Services, see the "Company Administration Guide" and "Company Registration – Quick Reference Guide" obtained from the "Help" link located at the bottom of your agent portal home page.

# **Background Information**

This section provides background for the delegated administration rules related to the BCBSM agent portal and specifically eQuoting. Delegated security administration can be a bit confusing at first and there are some distinctions that are not intuitive. It is recommended that you review this section carefully before proceeding in order to have a clear understanding of the terms used in this document.

#### Definition of an Agent Company

- One agent (and only one) plus all the agent administrators who work on the same quotes are considered one agent company, regardless of whether they work for a larger agency.
- There may be multiple agent companies within your agency. There is no collective representation of the entity "agency" within the agent portal or the eQuoting application at this time.

#### **Company Administrators**

 The first step is to identify the one agent associated with one unique agent number (also called agent ID or agent code.) This must be the first person to register for eQuoting under an agent company.

#### eQuoting Small Groups Reference Guide for Agents

- Within the agent portal, each agent company must assign one company administrator who is responsible for adding and removing users and administering service packages for the company. The agent company cannot exist in the agent portal without at least one company administrator, who is the agent.
- It is recommended that you designate at least one secondary company administrator for your company once the primary agent/company administrator has access.

#### Autogranting

- If your agent company was established prior to eQuoting/autogrant go-live date (6/21/07) your company did not and will not have eQuoting package autogranted. This means your company administrator must request that service for your company explicitly. Autogrant only applies to services at the time of registration.
- Autogrant only applies to the service packages at the company level. Users of the company do not get the eQuoting application autogranted.
- All users (except a new agent/autogranted company administrator) must either request eQuoting service explicitly (under "My Services") and have it approved by their company administrator, or the company administrator can grant eQuoting service to the user.
- If eQuoting is not available under "My Services" for a user, this means your company administrator has not yet requested the service for your company.

# **Detailed Instructions**

In order for you to obtain eQuoting access, three conditions are necessary:

- 1. Your company must have the eQuoting service package
- 2. You as the user must have the eQuoting service package
- 3. The agent must request his/her access first before any administrators can request access so that relationships can be appropriately established
- NOTE: The screenshots contain links from our QA system and do not represent the URLs that would be used in production.

# Instructions for Agents with Existing BCBSM Agent Portal Accounts

If you are a company administrator who registered for BCBSM's agent or group portal prior to 6/21/07, you will not get the application autogranted to you. Please follow this section.

## Request the eQuoting service for your company

| <ol> <li>Login to the BCBSM agent<br/>portal through the company<br/>administrator's account.</li> </ol> |                                      | Blue Cross<br>Blue Sheld<br>Blue Care Network                                                                                                    |  |  |
|----------------------------------------------------------------------------------------------------|--------------------------------------|----------------------------------------------------------------------------------------------------|--|--|
|                                                                                                    |                                      | Login for Secured Services                                                                                                    |  |  |
|                                                                                                    |                                      | Please enter your User Name and Password:                                                                                                    |  |  |
|                                                                                                    |                                      |                                                                                                    |  |  |
|                                                                                                    |                                      | auatU2255                                                                                                    |  |  |
|                                                                                                    |                                      | Password                                                                                                    |  |  |
|                                                                                                    |                                      | Login                                                                                                    |  |  |
| 2.                                                                                                    | Select "View My Company's Services." | Blue Cross<br>Blue Shield<br>Blue Care Network                                                                                                    |  |  |
|                                                                                                    |                                      | Agent @ Secured Services                                                                                                    |  |  |
|                                                                                                    |                                      | Welcome:<br>HOWARD & DOWNING, JR. Actent Secured Services - Administration                                                                         |  |  |
|                                                                                                    |                                      | CHANGE PASSWORD     Welcome to the Administration area used for Secured Agent Services administration                                              |  |  |
|                                                                                                    |                                      | UPDATE PROFILE                                                                                                    |  |  |
|                                                                                                    |                                      | Frequently Used Administration Tools                                                                                                    |  |  |
|                                                                                                    |                                      | A Back to Agent Secured Home                                                                                                    |  |  |
|                                                                                                    |                                      | Administration User Links                                                                                                    |  |  |
|                                                                                                    |                                      | My Account View my company's users                                                                                                    |  |  |
|                                                                                                    |                                      | My Company Request a service for my company                                                                                                    |  |  |
|                                                                                                    |                                      | My Users                                                                                                    |  |  |
| 3. Select "Request Services."                                                                            |                                      | Requests and invites     Blue Cross Blue Shield of Michigan - Microsoft Internet Explorer provided by Bl     Ele Ether Hame Exercise Vicine Vicine |  |  |
|                                                                                                    |                                      | Address 🗃 https://admin.stq.mihie.com/CommonReg/secured                                                                                            |  |  |
|                                                                                                    |                                      | Blue Cross<br>Blue Shield<br>Blue Care Network                                                                                                    |  |  |
|                                                                                                    |                                      | Agent  Secured Services                                                                                                    |  |  |
|                                                                                                    |                                      | Welcome:<br>HOWARD C DOWNING 1P                                                                                                    |  |  |
|                                                                                                    |                                      | CHANGE PASSWORD                                                                                                    |  |  |
|                                                                                                    |                                      | UPDATE PROFILE     Company Prohie     Company Services     Company                                                                                 |  |  |
|                                                                                                    |                                      | Logout Current Services                                                                                                    |  |  |
|                                                                                                    |                                      | Back to Agent Secured Home     Company Services                                                                                                    |  |  |
|                                                                                                    |                                      |                                                                                                    |  |  |
|                                                                                                    |                                      |                                                                                                    |  |  |

continued on next page

Instructions for Agents with Existing BCBSM Agent Portal Accounts, continued

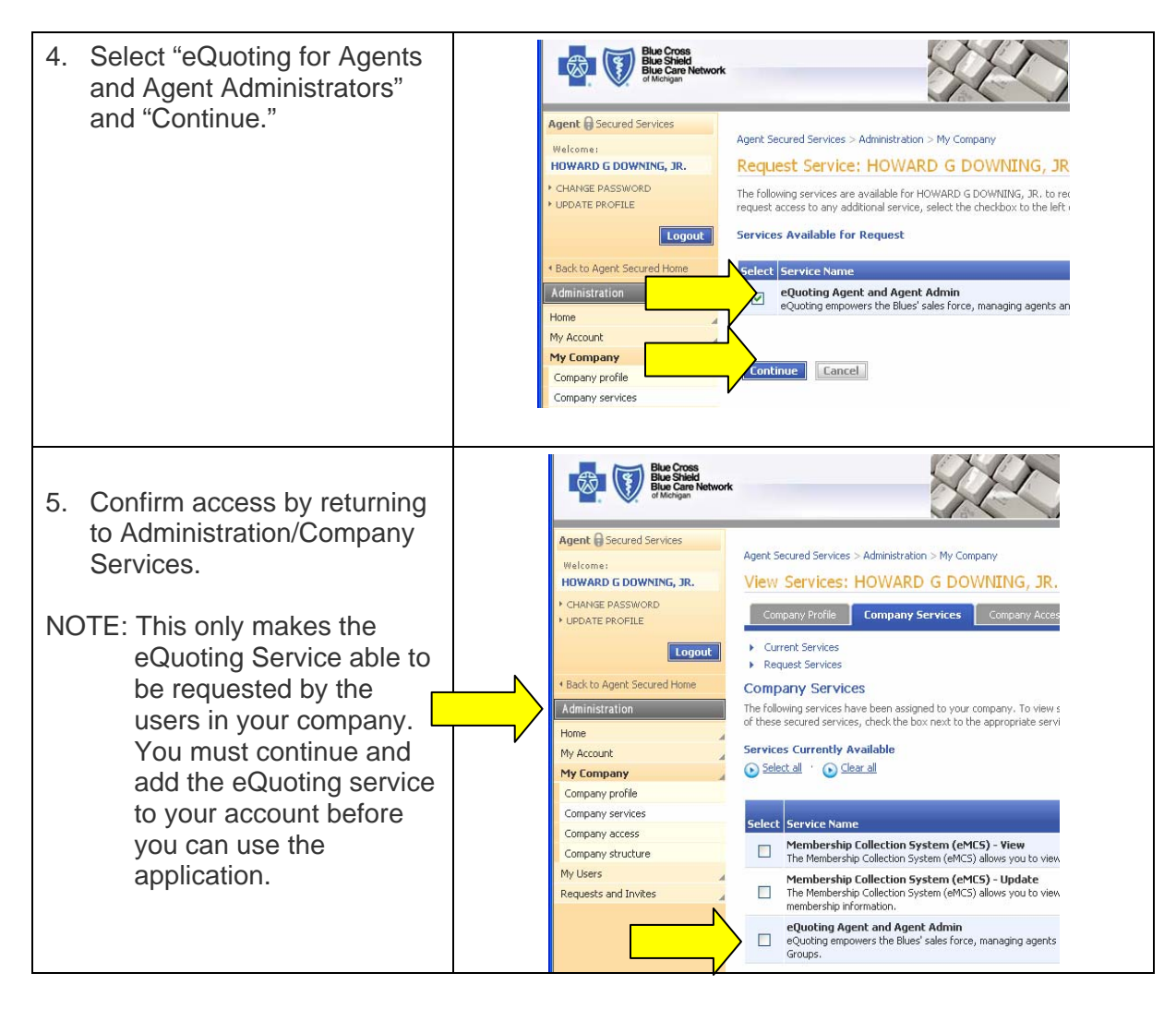

continued on next page

Instructions for Agents with Existing BCBSM Agent Portal Accounts, continued

# Add the eQuoting service to your account

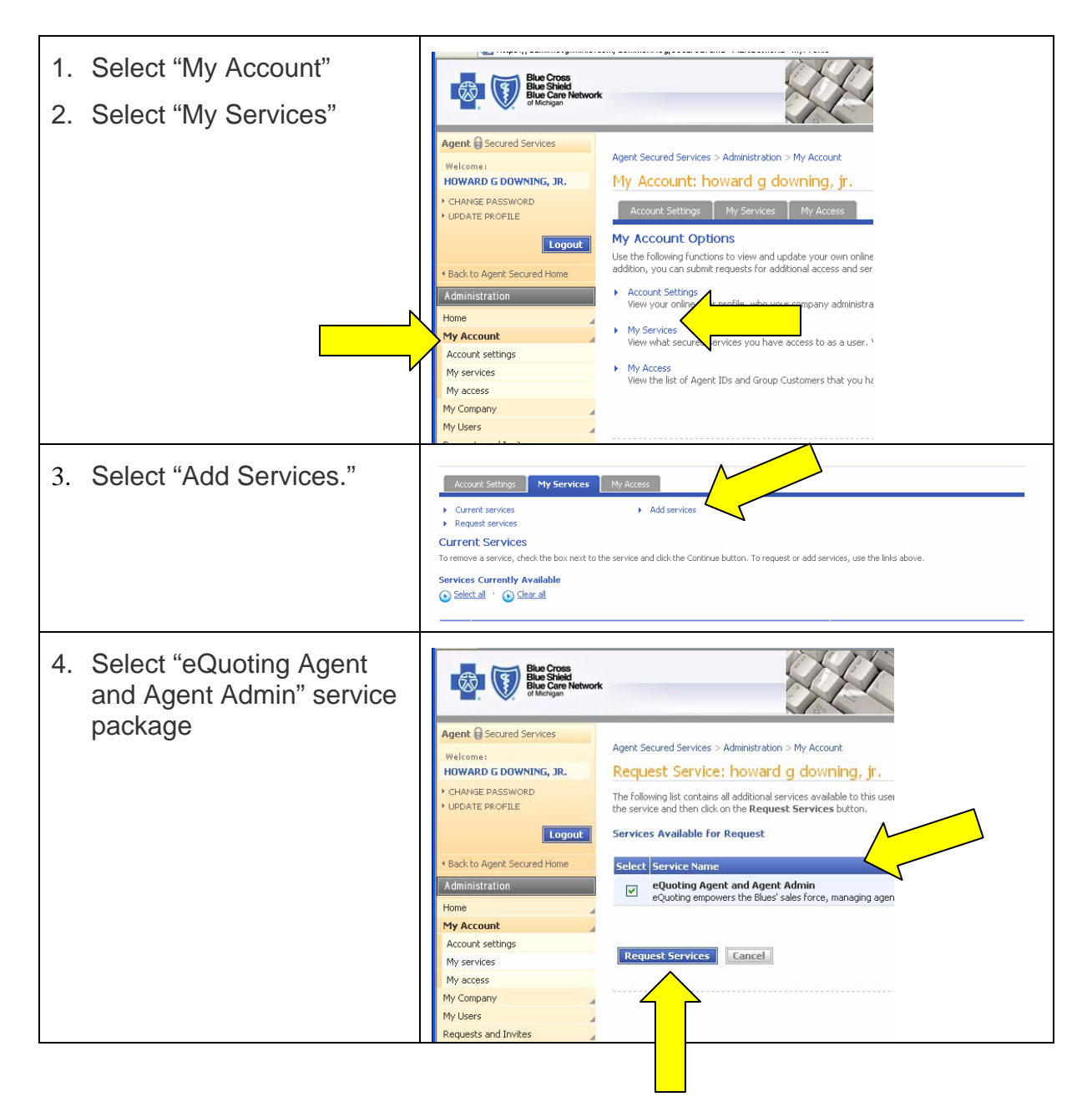

continued on next page

Page 9 of 11

Instructions for Agents with Existing BCBSM Agent Portal Accounts, continued

### Access the eQuoting service

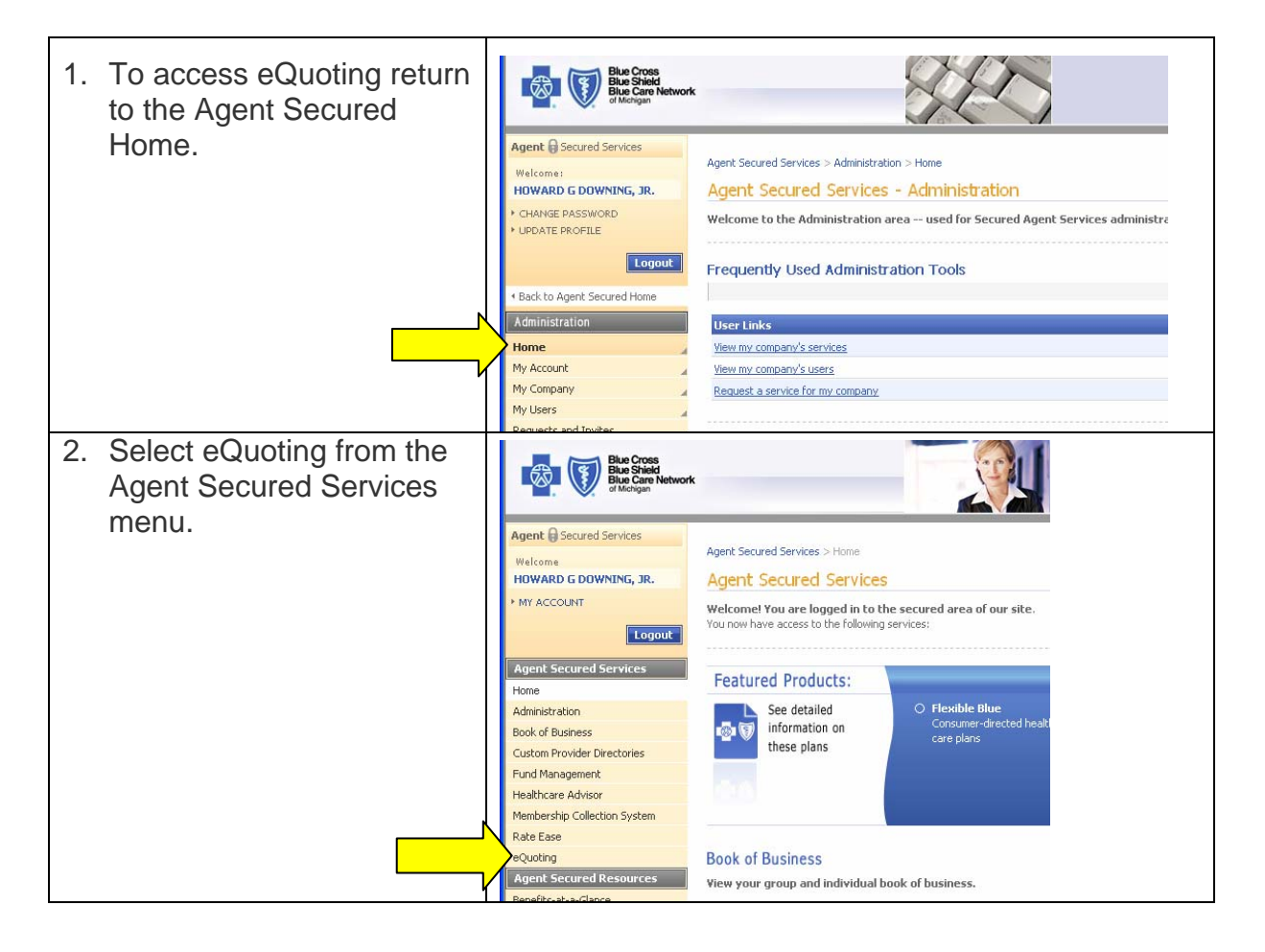

You will automatically be logged into the eQuoting application.

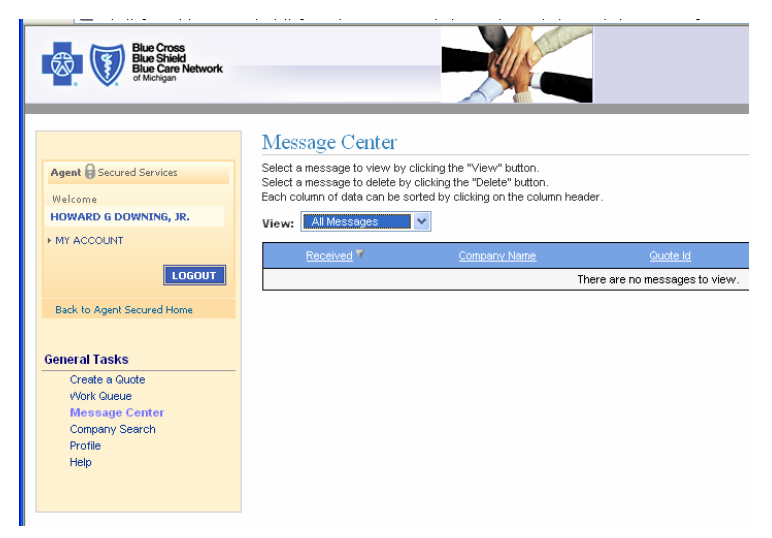

#### Instructions for Agents New to the BCBSM Agent Portal Accounts

# These instructions are for agents who did not have a portal ID as of 5/10/2007.

- 1. Decide which user(s) in your company will have the company administrator role. It is recommended that this is the Agent.
- 2. Go to www.bcbsm.com I Am an Agent and register your agent company. Online instructions are available when you click *Learn More*.

| 🖉 Blue Cross Blue Shield of Michigan Agent - We                                                                                                    | Icome Agents - Microsoft Internet Explorer provided by Blue Cross Blue                                                                                                    |  |
|----------------------------------------------------------------------------------------------------|----------------------------------------------------------------------------------------------------|--|
| G 🕤 👻 🕖 http://www.bcbsm.com/agent/index.shtm                                                                                                    | u 🔍 🗲                                                                                                    |  |
| <u>File E</u> dit <u>V</u> iew F <u>a</u> vorites <u>T</u> ools <u>H</u> elp                                                                                                    |                                                                                                    |  |
| 😤 🛠 🔊 Blue Cross Blue Shield of Michigan Agent - We                                                                                                    | Icome A                                                                                                    |  |
| Bile Cross<br>Bile Shield<br>Bile Care Network<br>of Monjan                                                                                                    |                                                                                                    |  |
| Agent 🖨 Secured Services                                                                                                    | Home > Agent Home Welcome Agents                                                                                                    |  |
| Agent vivices<br>Become a Blues Agent<br>Policies & Procedures<br>Commission Schedule<br>Product Overview<br>Advertising Guidelines<br>Continuing Education<br>Customer Education Seminars<br>Medicare Part D Prescription Drug<br>Coverage<br>Legislative Topics | Start using Secured Services today.         Our secure site gives you the tools you need to service your clients and grow your business. Once you log in, you can:             Generate rate quotes          View your book of business          Create custom provider directories          Access detailed product information and other sales tools         Not a current user? Register now. |  |

- Because you are a new agent you will be autogranted the eQuoting package for your company users AND you will automatically get access to the eQuoting application for your own ID.
- As company administrator, you will be able to invite other agent administrators who will work on your quotes. You can add eQuoting access for them directly when you approve their IDs, or they can do this step by themselves. Do this from the Administration screen under My Users and Invitation. For help doing this, see the documents referenced in the "Additional Documentation" section.
- Invite at least one additional user (Agent Administrator) if possible, and assign them as a company administrator (it is good practice to have a secondary). A yellow star next to the name denotes the company administrator; to add a secondary company administrator, select the user from the list, and then select Modify Roles.

#### Instructions for Agent Admins with Existing Portal Accounts

The agent must get his/her access first, before any administrators can request access so that relationships between the team members can be established.

- 1. Login to your BCBSM Portal Account
- 2. Select "My Services" to add eQuoting access to your personal portal account.

**Note**: The Company Administrator must approve your request – or grant eQuoting to you and all the agent administrators in your company. The later will reduce steps.

- You will receive an email indicating eQuoting access has been granted. Next time you login you will then see a link to eQuoting on the left side menu.
- 3. Click appropriate link to get into eQuoting Small Groups application.
- **Note**: When you create a quote, you will automatically see your agent's name in the Agent dropdown. You can only assign quotes to one Agent.
- **Note**: If you don't see a menu on the left-hand side of the screen with eQuoting and RateEase, you can go to "My Services" and request eQuoting access.
  - This happens when the Company Administrator forgets to give you eQuoting access. You can request it yourself and then the Company Administrator must approve it.
  - An Agent Administrator can only be provisioned automatically with a relationship to one Agent.
  - For Agent Administrators who need relationships with more than one Agent, this must be either provisioned by hand within the eQuoting system (a call to the BlueWeb Helpdesk).
  - BCBSM's official policy is that a person can have only one Portal ID and cannot share their ID.